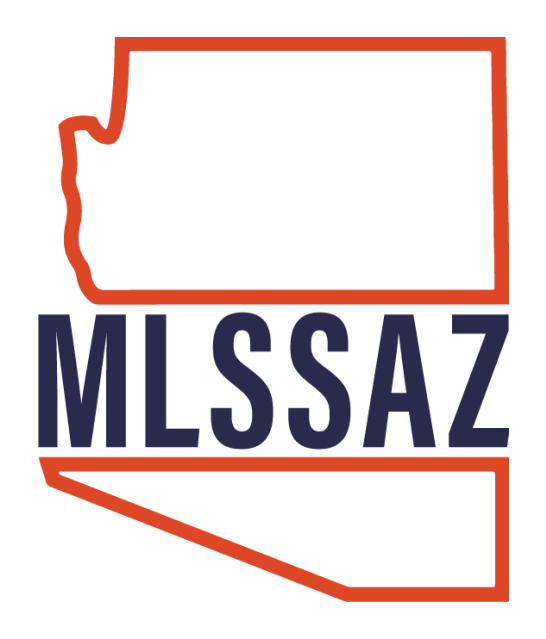

# Mapping Tools Overlays

Area Zip Code Subdivision

## Tools

Rectangle Circle Polygon Nosy Neighbor Measuring Pin

www.mlssaz.com

### Your Gateway Dashboard:

| MLSSAZ GATEV                           | VAY                     |                    |                   |             |                                |
|----------------------------------------|-------------------------|--------------------|-------------------|-------------|--------------------------------|
| 🖵 Home 🗨 Discover 😃 Log                | gout                    |                    |                   |             |                                |
| SSO Applications                       |                         |                    |                   |             |                                |
|                                        | CRS Data                | S                  | <u>.11</u>        | <u> </u>    |                                |
| FlexMLS                                | CRS Data                | Supra              | MarketStats       | ShowingTime | NewHome Source<br>Professional |
|                                        |                         |                    |                   |             | SafeMLS                        |
| real of control Professionals          |                         |                    |                   |             | Salewills                      |
| Additional Services (Login Requir      | red) i                  |                    |                   |             |                                |
| MLSSFAZ                                | MLSSAZ                  |                    | रे<br>SAZ         | RatePlug    |                                |
| MLSSAZ Area<br>Maps                    | MLSSAZ Video<br>Library | MLSSAZ<br>Bill Pay | 2 Online<br>yment | RatePlug    | www.TucsonRealt<br>ors.org     |
| AAD Continen                           |                         |                    |                   |             |                                |
| AAR Services                           |                         |                    |                   |             |                                |
| D ARIZONA<br>REALFORD                  |                         |                    |                   | •>•         | REALTOR®                       |
| Arizona<br>Association of<br>REALTORS® | AAR Dashboard           | ZipFo              | orms              | RPR         | NAR Member<br>Resources        |

### Your sign in dashboard provides you links to:

- MLSSAZ Area Map
- MLSSAZ Video Library
- MLSSAZ Online Bill Payment and any other invoices you have outstanding for T.A.R.

### MAPPING OVERLAYS

Use your Area Map overlay for MLSSAZ area boundaries

| Flexmis     Q. Enter an Address, City, ZIP,                                                                         | , MLS #, or Contact Guided Help                |                                                 |                                                                                                    | Help Y AM as AM Y Log Out                      |
|----------------------------------------------------------------------------------------------------|------------------------------------------------|-------------------------------------------------|----------------------------------------------------------------------------------------------------|------------------------------------------------|
| Menu Subscriptions Contact Management                                                                               | t Member Lookup Quick Search My Quick Searches | Saved Searches My Views MLS Intranet CMA Tax Se | earch Office/Member Add Listing Change Listing                                                                                                    | Portal Preferences More ~ Reorder              |
| 1 - Residential \vee 0                                                                                              |                                                |                                                 | Work on behalf of Share E-Mail                                                                                                    | Save Print CMA DReport Error                   |
| View Deputer 4 091                                                                                                  |                                                |                                                 | EDIT SEARCH LIST E                                                                                                    | Detail PHOTOS MAP                              |
| View Results. 4,001                                                                                                 | a ithwest                                      |                                                 | and share of some state of the state of the | Quick Searce un Search (regacy)                |
| Location, address or MLS #                                                                                          | Drexel-Alver                                   | non                                             |                                                                                                    | Map lite Overlays -                            |
| Status of Active, Signature Pending, Cancellation     Provision, Pending Short Sale Approval, Active     Contingent | enciAtivest<br>San Xavier det                  | ITTLETOW T                                      | Rincon Peak                                                                                                    | ✓ Drawn Shapes                                 |
| Current Price                                                                                                    | South                                          |                                                 | Be                                                                                                    | nson/StDavid VILS Field Shapes                 |
| Bedrooms X                                                                                                    |                                                | Upper Southeast                                 |                                                                                                    | MLS                                            |
| Total Baths                                                                                                    | < Summit                                       | opper sourcest                                  |                                                                                                    | Communities Maponics                           |
| Combined SqFt ×                                                                                                    | C SIN XAVIER                                   |                                                 |                                                                                                    |                                                |
| Main House SqFt                                                                                                    | C RC SRVATION                                  | 7                                               |                                                                                                    | Imagery Parcels                                |
| Area ×                                                                                                    |                                                |                                                 |                                                                                                    | Lighting Code                                  |
| School District                                                                                                    |                                                |                                                 |                                                                                                    | ✓ MLSSAZ Areas                                 |
| Elementary School                                                                                                   |                                                | Vail                                            | -                                                                                                    | Pon Neighborhoods Maponics<br>School Districts |
| Township/Range X                                                                                                    |                                                | Southeast                                       | Manad                                                                                                    |                                                |
| Tax Code ×                                                                                                    | C Sahuarita                                    |                                                 | Wescar<br>W                                                                                                    | Benson Zip Coues                               |
| Dwelling Type                                                                                                    | GV-North East Sahuarita                        | Corona De<br>Tucson                             |                                                                                                    | Zoning                                         |
| Construction Status                                                                                                 | <                                              |                                                 |                                                                                                    | (1)                                            |
| Lot Acres ×                                                                                                    |                                                | Santa Rita<br>Soothilla                         |                                                                                                    |                                                |
| 🗆 Year Built 🛛 🕹                                                                                                    | <                                              | Podmins                                         |                                                                                                    | St David                                       |
| Distressed Info X                                                                                                   | GV-Northeast                                   |                                                 |                                                                                                    |                                                |
| Pool: Conventional                                                                                                  |                                                |                                                 |                                                                                                    | (1)                                            |
| D Pool X                                                                                                    | Green Whiley                                   | Helvetia                                        |                                                                                                    |                                                |
| Neighborhood Feature ×                                                                                              |                                                | Extended C. March                               | Apache Peak                                                                                                    |                                                |
| # of Garage Spaces                                                                                                  | (10 km                                         | Extended Southeast                              |                                                                                                    |                                                |
| # of Carport Spaces                                                                                                 | GV-Southeast                                   |                                                 |                                                                                                    | ð                                              |
| # of Covered Prkng  X                                                                                               | <                                              | 1 H O Ø                                         |                                                                                                    | <b>A A</b>                                     |
| Starias                                                                                                    |                                                |                                                 | NICA                                                                                                    |                                                |

Use your zip code overlay for neighboring zip codes

| Heeting: SOA          | Z CCIM MONTH 🗙 🚦 Class: M                                                     | LSSAZ: Class One The | × Prayers That Get Answere   | d 🔿 🗙 🤇 MLSSAZ                    | 🗙 💿 1 - Residential   fle              | exmls Web 🗙 🕂           | - 🗆 ×                                                                      |
|-----------------------|-------------------------------------------------------------------------------|----------------------|------------------------------|-----------------------------------|----------------------------------------|-------------------------|----------------------------------------------------------------------------|
| (←) → ℃ @             | 🛈 🔒 https;                                                                    | //tar.flexmls.com    |                              |                                   | 110%                                   | ⊌ ☆                     | ⊻ II\ ⊡ ≡                                                                  |
| 🧕 Getting Started 🛛 😹 | Tucson Association of 🖸 Home                                                  | Cisco WebEx Meet     | ngs 🚦 Microsoft Dynamics 365 | 💿 BethAnn Neynaber   Fl 💿         | FBS Forum 🛛 MLSSAZ Areas 🤷 ADP L       | .ogin 🔘 MLSSAZ Regional | Dat 📎                                                                      |
| flexmls               | <b>Q</b> Enter an Address, Cit                                                | y, ZIP, MLS #, or C  | ontact Guide                 | ed Help                           |                                        | Help 🖌 🛛 BAN            | I as BAN Y Log Out                                                         |
| 🗮 Menu                | Contact Management T                                                          | ax Search Quic       | k Search Saved Searches      | Listing Collections               | MLS Intranet Member Lookup             | Opt-In Status Mo        | re 🛩 Reorder                                                               |
| 1 - Resid             | lential ~                                                                     |                      |                              | W                                 | ork on behalf of Share                 | E-Mail Save             | Print CMA :                                                                |
|                       |                                                                               |                      |                              |                                   | EDIT SEARCH LIST DETAIL                | . РНОТОЅ МАР            | COMPARE MESSAGES                                                           |
| <b>∢</b> 1 ▶ <b>©</b> |                                                                               |                      |                              |                                   |                                        |                         |                                                                            |
| Results: 50 S         | elected: 0                                                                    |                      | 🗹 💄 證 📝 Actions for Sel      | ected Listing 👻                   |                                        |                         | Driving Directions                                                         |
|                       | Price   Status   MLS #                                                        | ^                    | A Salar Salar                |                                   |                                        | Map                     | S îte Overlays 🔻                                                           |
|                       | \$69,900<br>150 E Beck Street<br>Nogales, AZ 85621<br>Active / 21830365 -     | ê O P                | V 0                          | Rio Rico<br>Northeast<br>Rio Rico | Sonoita<br>Creek State<br>Natoral Area | На                      | WLS<br>Communities<br>Mannies                                              |
|                       | \$85,000<br>621 N Sierra Avenida<br>Nogales, AZ 85621<br>Active / 21900387 -  | ê ØF                 |                              |                                   |                                        | La construction         | Counties<br>Downtown Overlay a<br>Imagery Parcels<br>Lighting Code         |
|                       | \$90,000<br>1112 N Bankerd Avenue<br>Nogales, AZ 85621<br>Active / 21806087 ~ | e OF                 |                              |                                   | Kino Sp<br>es United States<br>Mexico  | rings                   | Neighborhoods<br>Maponics<br>School Districts<br>Subdivisions<br>Zin Codes |
|                       | \$99,000                                                                      | A OR                 | 6 mi                         |                                   |                                        | 94                      | Zoning v                                                                   |
| 4                     | 489 W Crawford Street                                                         |                      |                              | 1 <sup>60</sup>                   |                                        | lap data ©2019 Goog.    |                                                                            |

Have additonal questions, email <a href="mailto:techsupport@gmail.com">techsupport@gmail.com</a>

Last Updated: 2/26/2021 6:31 PM

https://tar.fle

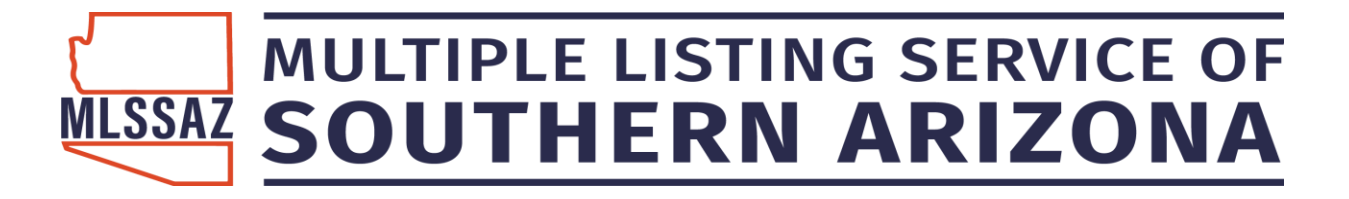

### Subdivisions:

You can search by subdivision – please note the county assessor does not always have real time information available for new subdivisions.

Click in the filter on the left labeled Subdivision

| Subdivision            | x |
|------------------------|---|
| Start typing to search | ] |
| See All                |   |

Type the name of the subdivision (a minimum of 2 letters is required) You can add each subdivision needed by clicking on the name or

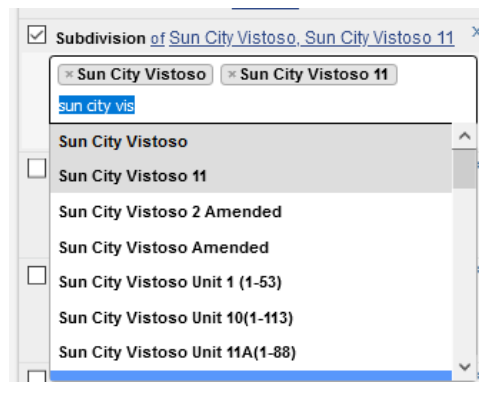

Click SEE ALL at the bottom of the filter box Check each subdivision that you want to add to your search criteria and click FINISHED when done

| I | Su           | bdivision                            |              |                                         |                       |                                      |
|---|--------------|--------------------------------------|--------------|-----------------------------------------|-----------------------|--------------------------------------|
| ľ |              | Summit Ridge Estates<br>(1-22)       | $\checkmark$ | Sun City Vistoso                        | V                     | Sun City Vistoso 11                  |
|   | >            | Sun City Vistoso 2<br>Amended        | 1            | Sun City Vistoso Amended                | >                     | I Sun City Vistoso Unit 1 (1-53)     |
|   | >            | Sun City Vistoso Unit<br>10(1-113)   | $\checkmark$ | Sun City Vistoso Unit 11A(1-88)         | 7                     | In City Vistoso Unit 11B(1-18,27-44) |
|   | $\checkmark$ | Sun City Vistoso Unit<br>12(1-277)   | $\checkmark$ | Sun City Vistoso Unit 13(1-10)          | V                     | I Sun City Vistoso Unit 14 (1-46)    |
|   | $\checkmark$ | Sun City Vistoso Unit 14A<br>(13-17) | $\checkmark$ | Sun City Vistoso Unit 15(1-126)         | V                     | Sun City Vistoso Unit 16(1-21)       |
|   | >            | Sun City Vistoso Unit 16A<br>(1-8)   | $\checkmark$ | Sun City Vistoso Unit 17(1-276)         | >                     | Sun City Vistoso Unit 18 (1-97)      |
|   | >            | Sun City Vistoso Unit<br>18A(35-88)  | $\checkmark$ | Sun City Vistoso Unit<br>1A(5-17,41-43) | $\mathbf{\mathbf{x}}$ | I Sun City Vistoso Unit 2 (1-92)     |
|   | $\checkmark$ | Sun City Vistoso Unit<br>2A(1-5)     | $\checkmark$ | Sun City Vistoso Unit 3(1-193)          | $\checkmark$          | I Sun City Vistoso Unit 3A(1-12)     |
|   | $\checkmark$ | Sun City Vistoso Unit<br>4(1-53)     | $\checkmark$ | Sun City Vistoso Unit 5, Lot 3 (1-12)   |                       | Sun City Vistoso Unit 5(1-288)       |
|   | $\checkmark$ | Sun City Vistoso Unit 6              | $\checkmark$ | Sun City Vistoso Unit 6A(1-4)           | $\checkmark$          | Sun City Vistoso Unit 6B(1-10)       |
|   | >            | Sun City Vistoso Unit<br>7(1-227)    | $\checkmark$ | Sun City Vistoso Unit 8(1-67)           | V                     | Sun City Vistoso Unit 9(1-155)       |
|   |              | Sun Ridae II                         |              | Sun Sites Heights                       |                       | Sunbelt Commerce Center Resub        |
|   |              |                                      |              |                                         | Se                    | elect All Select None Finished       |

#### After you have entered your search criteria

The # of initial search results will appear at the top left of your search template.

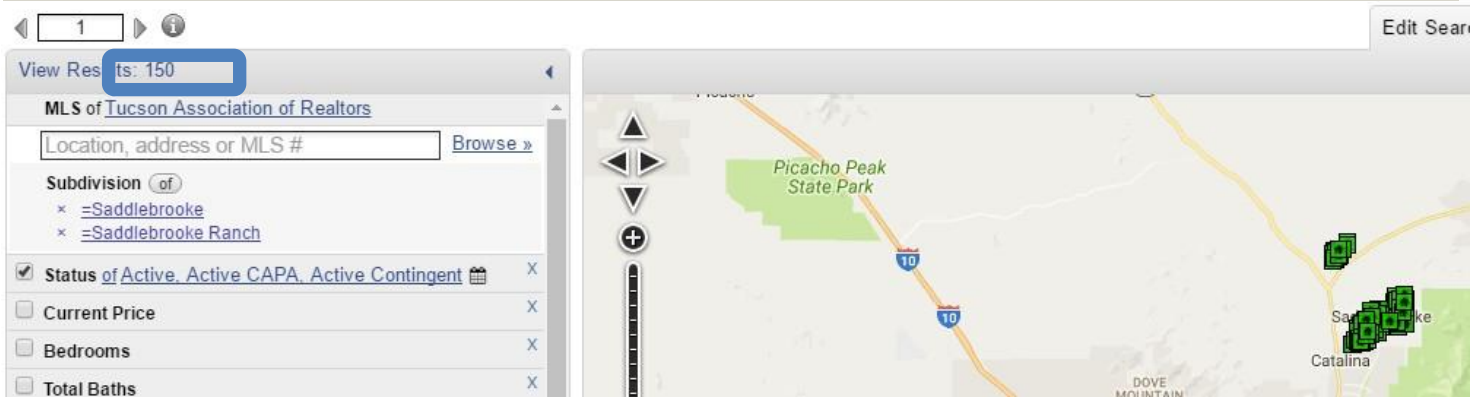

You can hide your search template on the left and make your map bigger by clicking on the arrow in the right corner (hide)

| Menu Quick Search Contact Managemen                                                                               | t Tax Search Saved Search | hes MLS Intranet Me | ember Lookup CMA      |              |                                                                                                    |              | Reord            | der. |
|----------------------------------------------------------------------------------------------------|---------------------------|---------------------|-----------------------|--------------|----------------------------------------------------------------------------------------------------|--------------|------------------|------|
| 1 - Residential ~ Review Quick Sea                                                                                | irch Page Updates         |                     | Work on bet           | half of Shar | e E-Mail                                                                                                    | Save Prin    | t CMA            | :    |
|                                                                                                    |                           |                     | EDIT S                | EARCH LIST   | DETAIL PHOT                                                                                                    | OS MAP CO    | MPARE MESSA      | GES  |
| View Results: 5,615                                                                                               |                           |                     |                       |              |                                                                                                    |              | Full Searc       | ch   |
| MLS of MLS of Southern Arizona                                                                                    |                           | CORTARO             |                       |              | C. Martin and                                                                                                    | Map Sate     | ellite Overlay:  | 5 ¥  |
| Location, address or MLS # Browse a                                                                               | Picane Rocks              |                     |                       |              | - A. J. J. S. S.                                                                                                    |              | 161-1            |      |
| Status of Active, Signature Pending, Cancellation<br>Provision, Pending Short Sale Approval, Active<br>Contingent | ×                         |                     | Casas Adobes          |              |                                                                                                    |              |                  |      |
| Current Price                                                                                                    | X A Natio                 | inal Park           | Flowing Wells Footh   | ills         |                                                                                                    |              |                  |      |
| Bedrooms 2                                                                                                    | x                         |                     | CIMUERCOST            |              |                                                                                                    |              |                  |      |
| Total Baths                                                                                                    | x                         |                     |                       |              |                                                                                                    |              |                  |      |
| Combined SqFt                                                                                                    | x                         |                     | 5,615                 |              |                                                                                                    | Tanque Verde |                  |      |
| Main House SqFt                                                                                                   | ×                         |                     |                       |              | N IT PARTY                                                                                                    |              |                  |      |
| Area 3                                                                                                    | x                         | Mountain Park       | Listing matches found |              | 13 -                                                                                                    |              |                  |      |
| School District                                                                                                   | x                         |                     |                       |              | THE ST                                                                                                    |              | lional<br>k East |      |
| Elementary School                                                                                                 | ×                         | Tucson Estates      |                       | EW ON MAR    | - Y                                                                                                    |              |                  |      |
| Township/Range                                                                                                    | x                         | (66)                |                       |              |                                                                                                    |              |                  |      |
| Tax Code                                                                                                    | ×                         |                     |                       |              | and the second second s |              |                  |      |
| Dwelling Type                                                                                                    | x                         |                     | Drexel Heights Drex   | cel-Alvemon  |                                                                                                    |              |                  |      |
| Construction Status                                                                                               | ×                         | Valencia West       | International 🧇       | Littletown   |                                                                                                    |              |                  |      |
| Lot Acres                                                                                                    | X (10 km                  |                     | Airport               |              |                                                                                                    |              |                  |      |
| Vear Built                                                                                                    | x (6 mi                   |                     |                       |              |                                                                                                    |              |                  |      |
| Distressed Info                                                                                                   | ×                         |                     |                       |              |                                                                                                    |              | 2                |      |

### or middle (unhide)

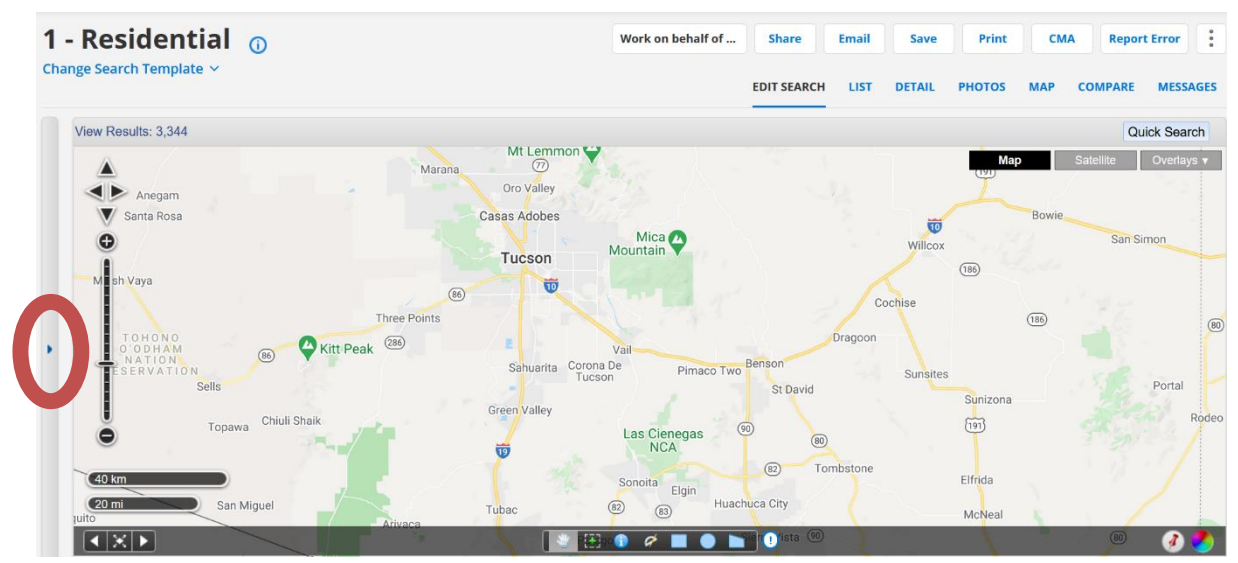

Have additonal questions, email techsupport@gmail.com

Your mapping tools underneath your map can be used to isolate specific areas or a property

#### 

**Blue l icon**: Nosy neighbor which show you property lines, history and you have the ability to view the home in two ways.

🗄 🕥 🗭 🔳 💽 🖿 Map data 62019 Go

**Measuring tool**: Allows you to map the distance from point a to point b or many different points. You want to follow the streets with the tool.

**Rectangle:** You may use with streets are your boarders or create boxes where the individual is interested in properties.

**Circle**: Circle provide you a mile radius and often used for finding home within a mile radius for a CMA.

**Polygon**: Allows you to create an odd shape—note the lines cannot intersect.

**Push Pin:** Allows you to locate a commercial or residential address on the map and keep it there.

### Focus on a specific radius with the shape tools

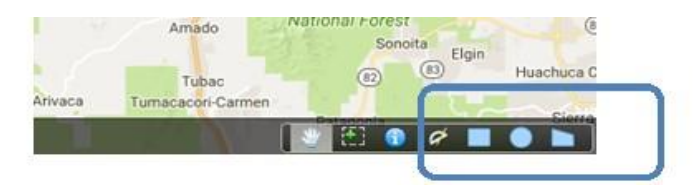

The shapes are located on the lower right hand tool bar

### Rectangle

Click on the icon and place the curser on the upper left portion of where you would like the mapping to begin. Click one and drag your curser down and to the right to highlight the properties you want included.

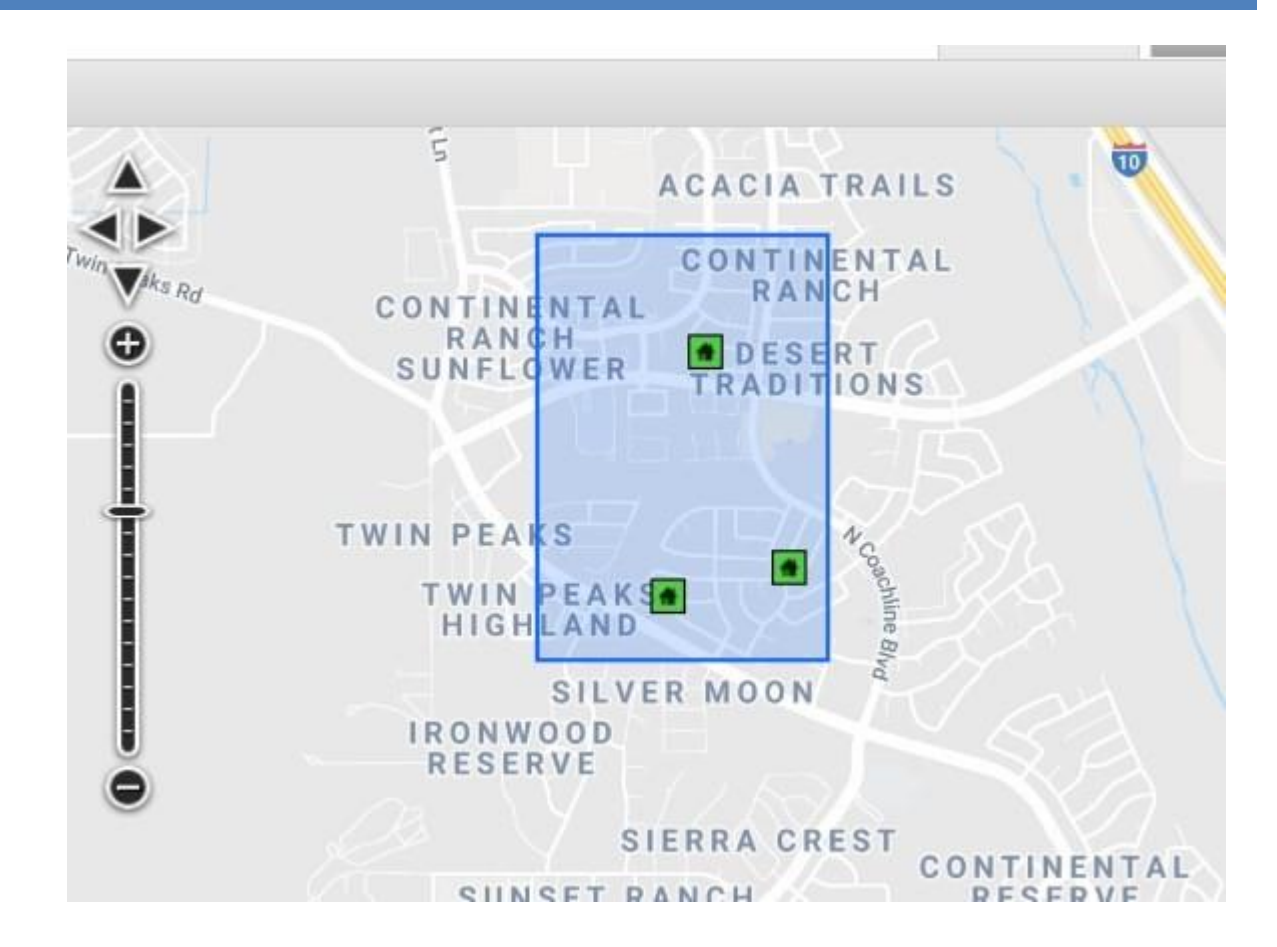

### **Circle Icon**

Click on circle icon—it will turn a shade of gray around it—It will show mileage.

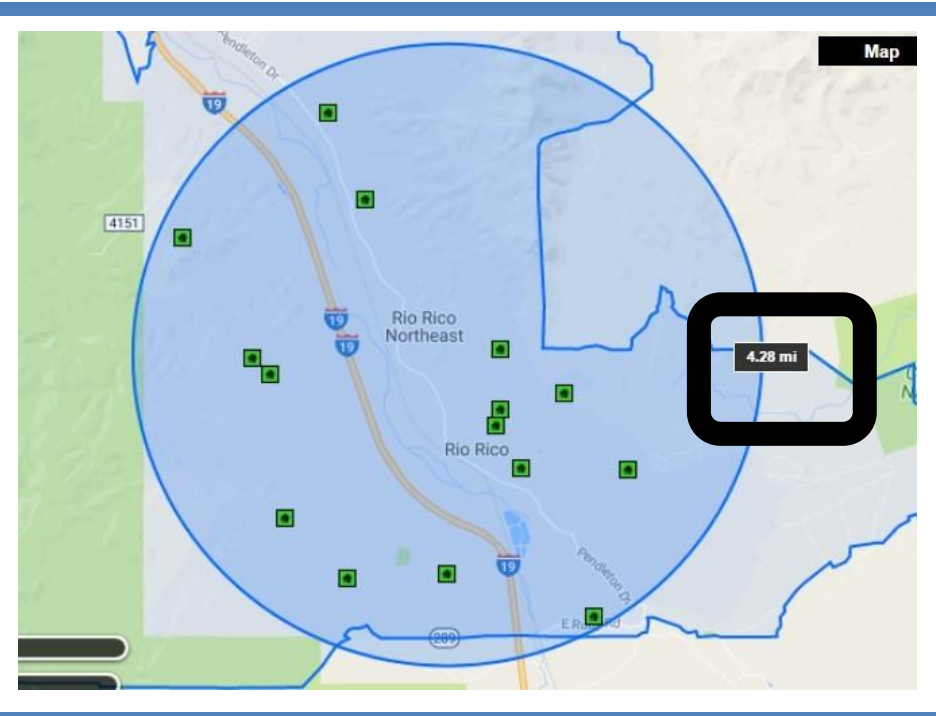

### Polygon Icon

Allows you to create an odd shape—note the lines cannot intersect.

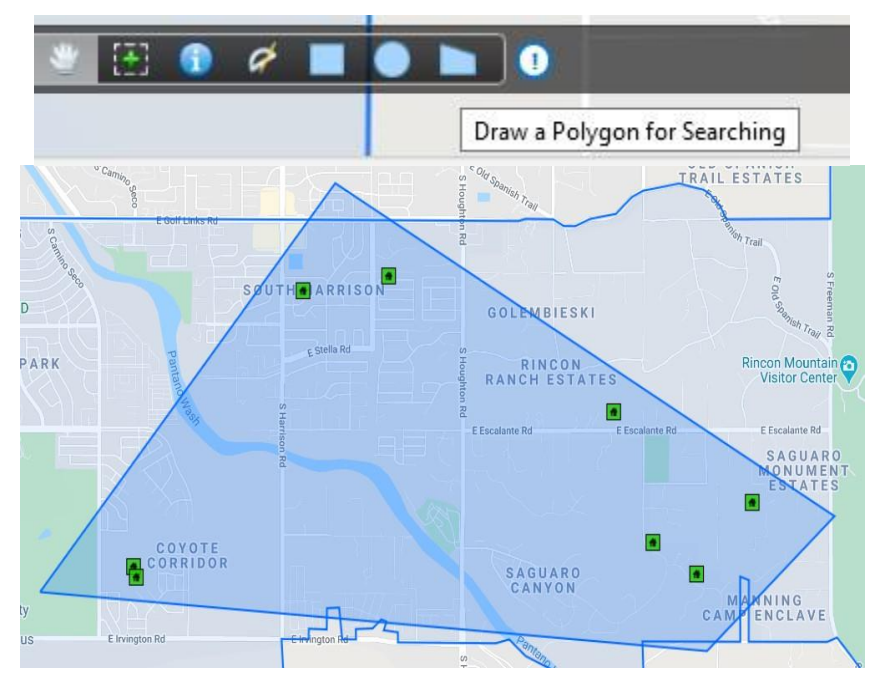

Have additonal questions, email <a href="mailto:techsupport@gmail.com">techsupport@gmail.com</a>

### Nosy Neighbor

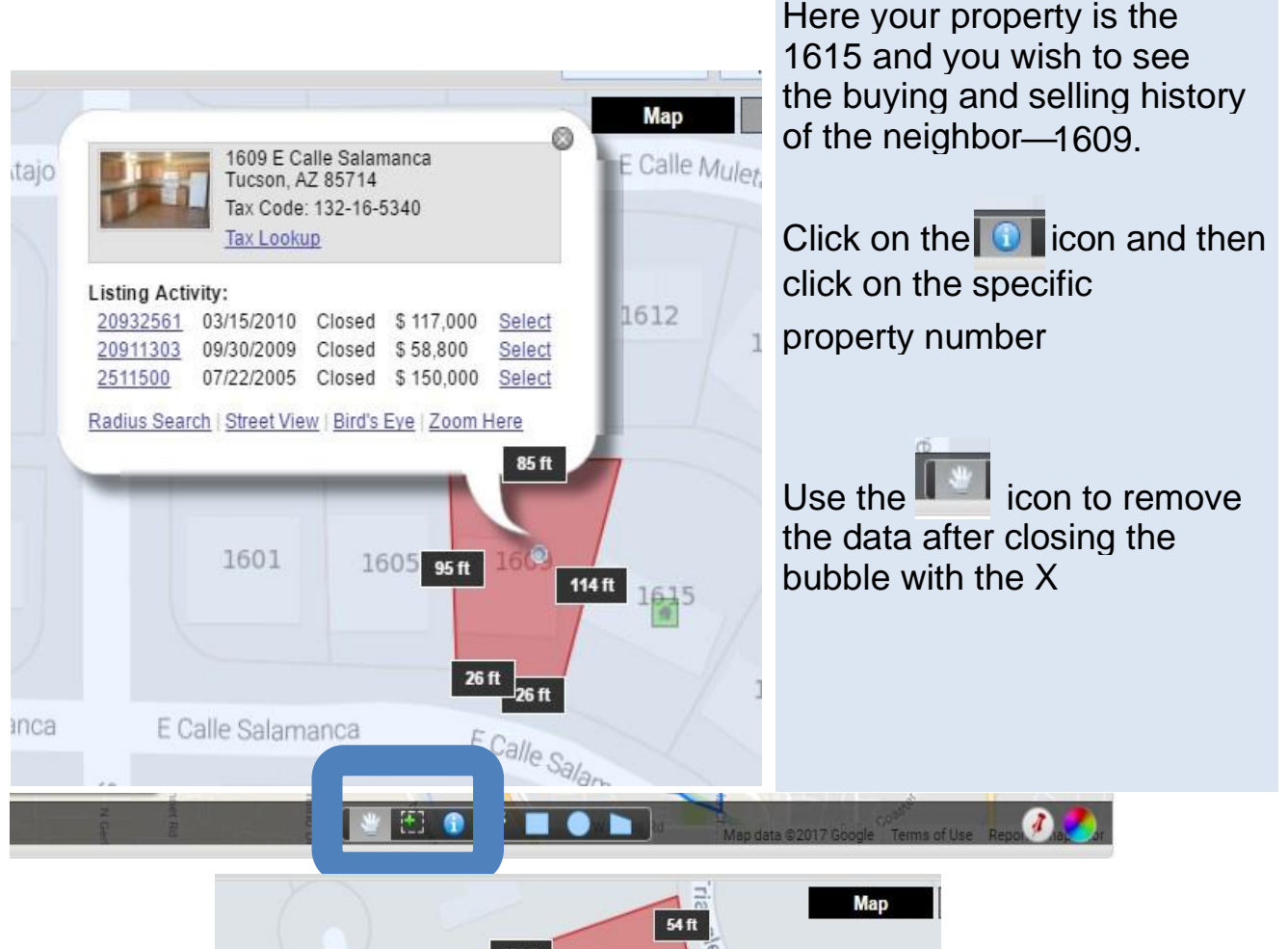

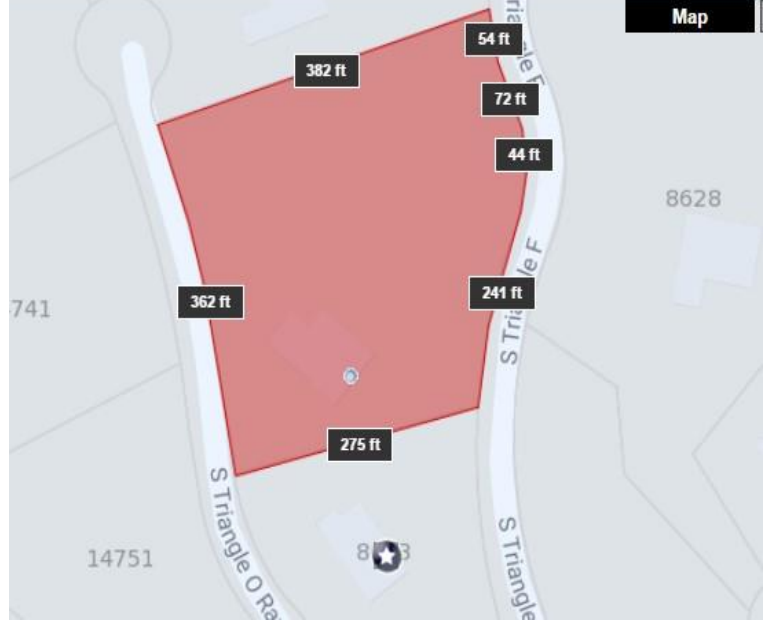

### To Find a Specific Distance Choose the Measuring Tool:

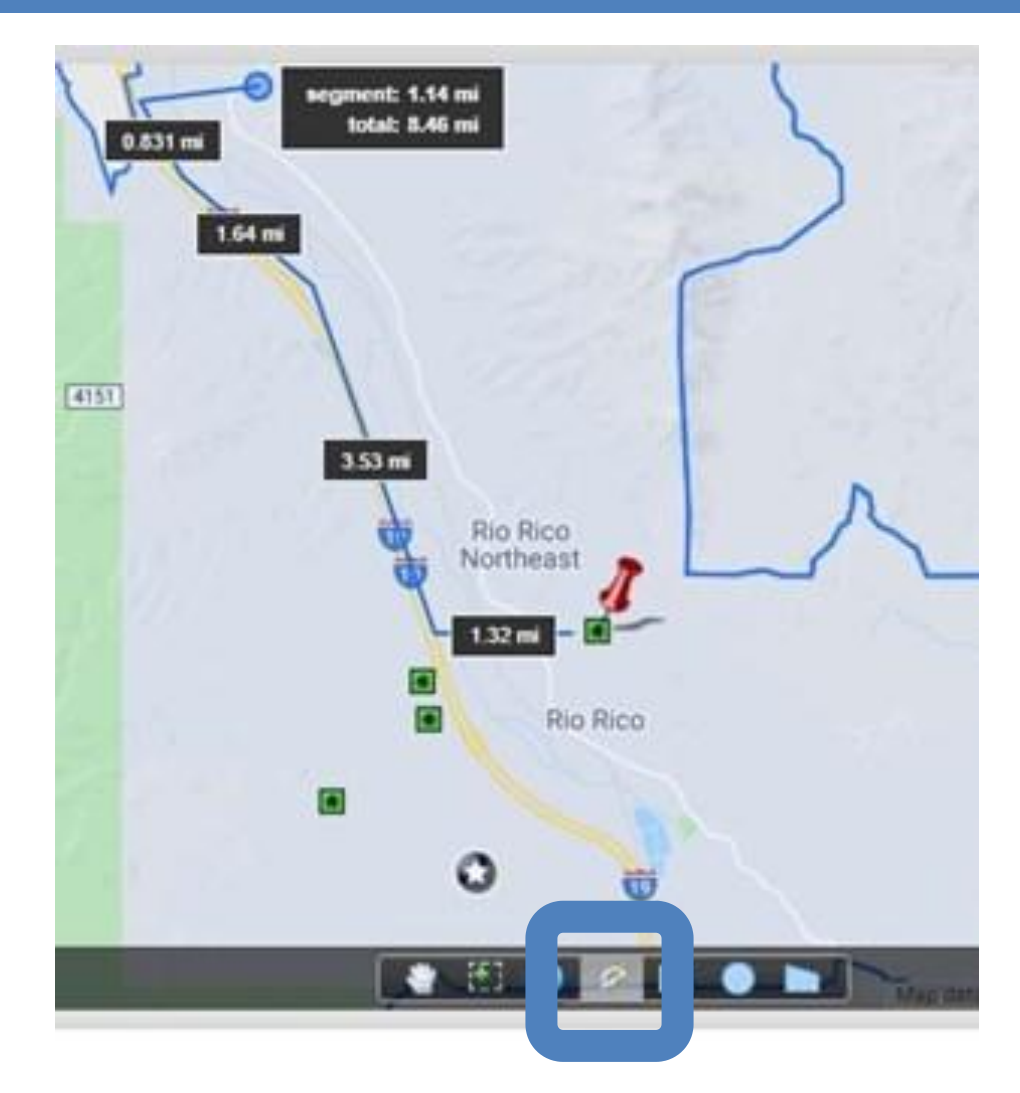

You choose the icon highlighted and click near your starting property—in this example it is the push pin.

Click to turn the measuring tool in a different direction. Here we began at the push pin and then to Highway 19—then clicked to move the curser north.

## PUSH PIN

Use the push pin to add a property or a commercial address. You can determine how far the home is from work or use for a CMA radius. You may enter more than one pin as well.

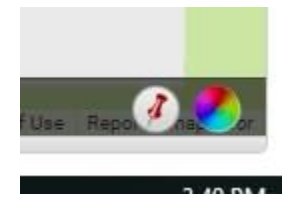

Choose the push pin and enter the address of a home

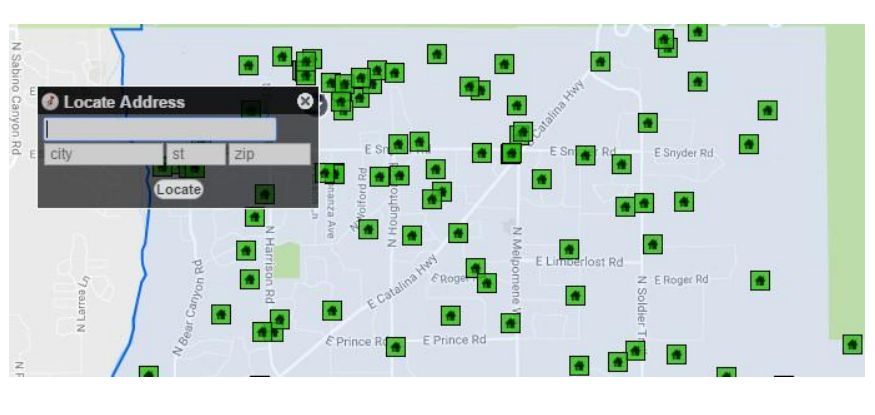

Radius Search | Street View | Bird's Eye | Remove Pin

### Click on Use this location

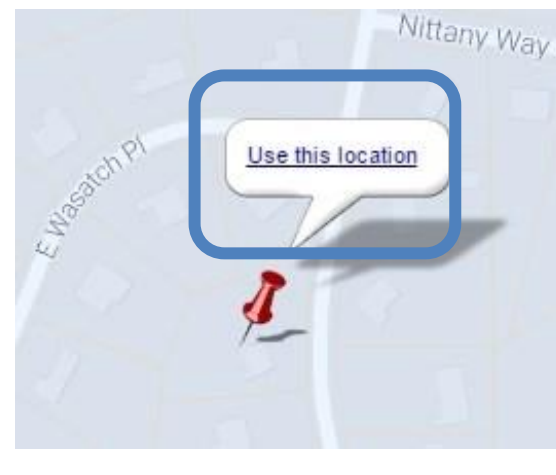

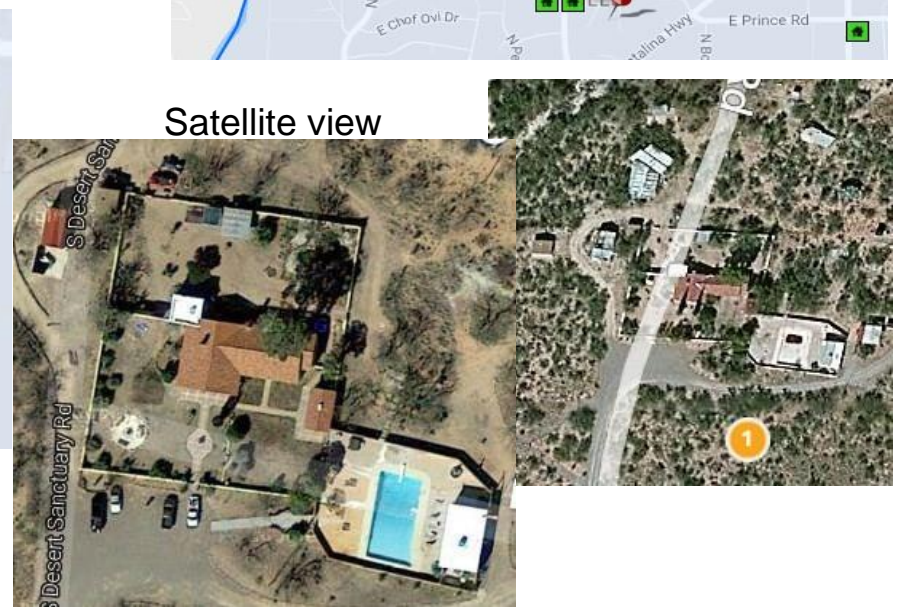

CAT

GR

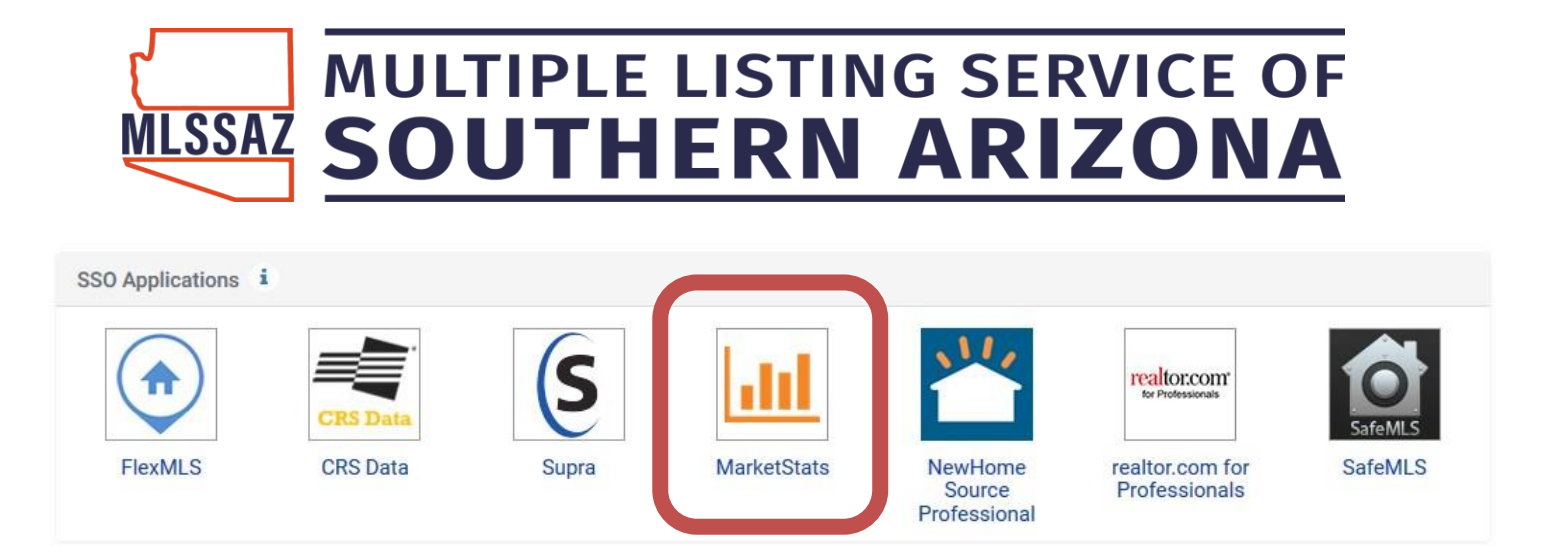

Market Stats will allow you to create specific statistics by zip code, area, subdivision—even a specific block radius.

Some key tips to remember:

- 1) When you click on the icon you will be taken immediately to the main page and the statistics you see will be for the entire MLSSAZ.
- 2) Click on the drop-down arrow on the upper right-hand side to choose Area, Zip code or County
- 3) Click on My Areas on the upper left-hand side you can create your own map area and then choose SAVE
- 4) Notice the lower right-hand side—the statistical default is 3 years many agents are viewing one year for recent information

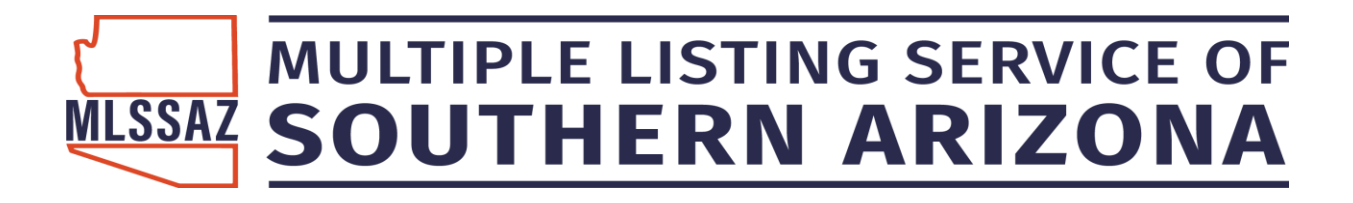

### Thank you!

For questions or general assistance with your MLSSAZ subscription, please contact your

MLSSAZ Support Team:

520-382-8800, option 2

techsupport@mlssaz.com

For questions about the MLSSAZ Rules and Regulations please contact your

MLSSAZ Administration Team:

520-382-8800, option 3

info@mlssaz.com

For training for you and/or your office on this or other MLSSAZ features, please contact your MLSSAZ Training Specialist:

520-382-8788

Amy Moloney

amym@mlssaz.com

MLSSAZ Video Library

MLSSAZ YouTube